.....

.....

.....

......

...

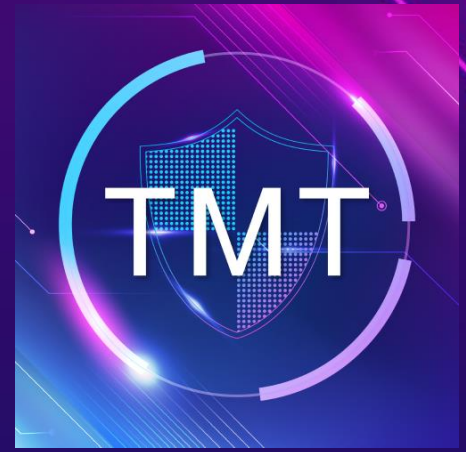

## คู่มือการใช้งาน TMT Visitor App

 $\overline{\mathbf{0}}$ 

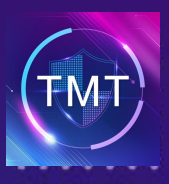

. . .

### **Visitor Entry**

# **01** INDIVIDUAL

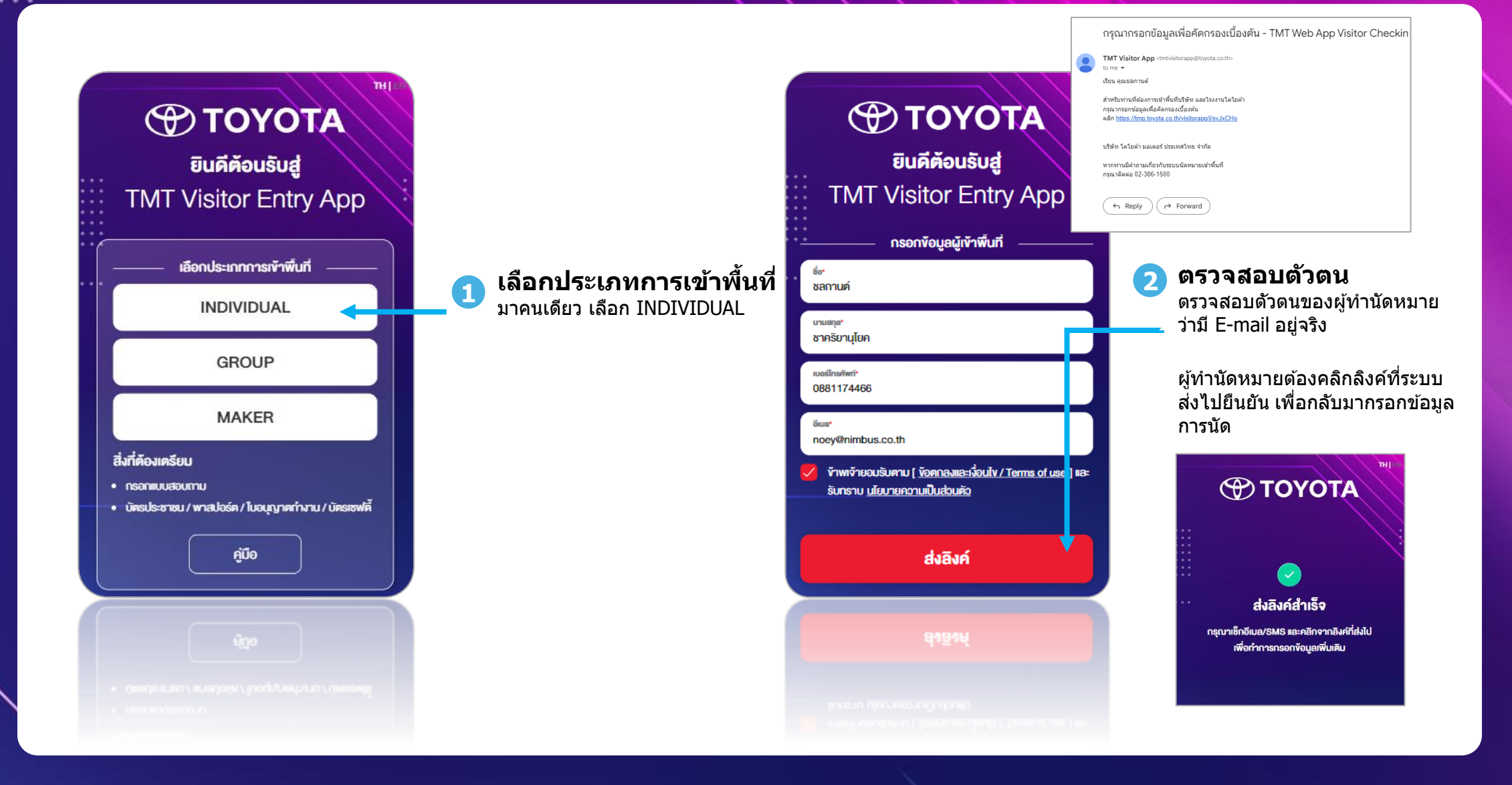

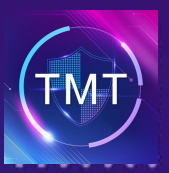

# **01** INDIVIDUAL

...

| TOYOTA         ยินดีต้อนรับสู่                                                                                    | uuwośu Annsovin5a-19                                                                                                    | าหุ่ยง<br>พายาง<br>พายาง |                     |
|----------------------------------------------------------------------------------------------------|----------------------------------------------------------------------------------------------------|----------------------------------------------------------------------------------------------------|---------------------|
| TIVIT VISILOF ETILFY APP<br>— กรอกท้อมูล OTP เพื่อยืนยันว่าเป็นคุณ —<br>OTP ได้ส่งไปยังหมายเลข xxxxxx2949 Ref No. | เนื่องจากสถานการณ์ COVID-19<br>บริษัท โคโยต้า มอเตอร์ ประเทศไทย จำกัด<br>มีความจำเป็นจะต้องทำการสำรวจข้อมูล<br>และรายงานการฉีควิคชินของผู้เข้าพื้นที่ทุกราย<br>เพื่อสวัสคิภาพและความปลอดภัยของทุกท่าน<br>โปรดอ่านเพื่อให้ความยินยอม ดังต่อไปนี้ | ผู้ส่งคำขอ<br>ร่ง<br>ชลกานค์                                                                                                    |                     |
| XX9aa6<br>กรุณายืนยันกายใน <b>ปี4:3</b> ี่มาที<br>กรุณาระบุ OTP •                                                 | ยินยอมให้โคไยค้า เก็บข้อมูลการฉีดอัคซีน และการคัดกรอง<br>โรค เพื่อประโยชน์ในการทำข้อมูลสถิติ<br>โดยอากรารร่อมนุคครากอบันที่ท่านแบบท่ามาในระบบ                                                                                                   | ชาคริยาบุโยค<br>มนธ์โกรศัพท์<br>0894105566<br>มีเนล                                                                                                    |                     |
| กรุณาระบุ อาจ<br>ส่งข้อมูล                                                                                        | สำหรับเมืองาอการได้จัดมูลส่วนมุคคลงงอ<br>บริษัท โคโอคำ บอเคอร์ ประเทศไทย จำกัด <u>คลิกที่นี่</u><br>ยอมรับ                                                                                                    | ทั่งปรุงศาสที่เป็นระชะมา<br>ท่านติดเชื้อโควิดในช่วง 5 วันที่ผ่านมา และผลตรวจ<br>ATK ยังคงเป็นบวกใช่หรือไม่<br>ใช่                                                                                                    |                     |
| บริษัท โคโยค้า มอเคอร์ ประเทศไทบ จำกัค                                                                            | ส่งคำคอบ                                                                                                    | รับมีช                                                                                                    | จากนั้นคลิกส่งคำตอบ |
| 3 กรอก OTP เพื่อยืนยันตัวตน<br>รหัสจะส่งไปยังเบอร์โทรศัพท์<br>ที่ได้ทำการกรอกไว้                                  | 4 กดยินยอมให้บันทึกข้อมูล                                                                                                    | 5 ตอบคำถามสุขภาพเบื้                                                                                                    | ้องตัน              |

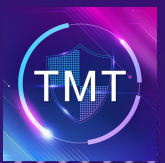

# **01** INDIVIDUAL

...

TOYOTA TMT Entry Permission قىرا 20 تارىد. 2567

TH EN

ซึ่ง ชลกามด์ มานสกุด ชาคริยานุโยค มงธ์ไทรพิพา์ 0894105566 อีเมง noey@nimbus.co.th ซี่ตีอรก\* Toyota ชุมมก\*

บัตรประชาชน (Identification card)

Vios

เลขาะเบียนรถ\*

1 NU 123

ทมาสเลขมัดร\* 1730091011929

| Va/ | บัตรปร                  | ะจำตัวประชาช   | W Thai Nati  | onal ID Car | a |
|-----|-------------------------|----------------|--------------|-------------|---|
| -   | lainerfacto             | ชื่อ นามส      | ຖຄ           | x xx x      |   |
|     |                         | Rame XXXX XX   |              |             |   |
|     |                         | Date of Bath X | X XX XXXX    | -           |   |
|     | lej x000000             | X00X XX X000X  |              | I J         |   |
|     | 1 N.M. 2956<br>WEINTERS | STR.           | 20 S.A. 2564 |             |   |

รายละเอียดที่เข้ามาติดต่อ

พัค มินยอง G9 (Park Min-young G9)

×

~

₿

Θ

G

Nimbus Group > Nimbus div > Nimbus dept

พัค มินยอง G9 (Park Min-young G9)

Nimbus Group > Nimbus div > Nimbus dept

ที่อมีติดต่อ ถืดไทต้า) ไม่ต้องระเข้าน้ำหน้า

รายละเอียดที่เข้ามาติดต่อ

ชื่อกัสิอก่อ ถือไกล้ว! ไม่ต้องขนาว่าประก

2024-06-21

2024-06-21

21-22 Jun 2024

11:30

15:30

~

SR GATE 2 (ทางเข้า-ออก HO1) :

ส่งข้อมูล

เทคุมธรายธะเจียดการเจ้าสถานที่\* เข้าพื้นที่ไปคูงาน

2 สะปวันที่จำพื้นที่

2

\*ผู้ทำนัดต้องเลือกประเภทการนำกลับของสิ่งของด้วย

| ลำดับที่ 1                  | ลบรายกา                                                                                                    |
|-----------------------------|----------------------------------------------------------------------------------------------------|
| รายการสี่งของที่ปาเจ้า *    |                                                                                                    |
| Macbook                     |                                                                                                    |
| จำนวนที่น่าเข้า *<br>1      |                                                                                                    |
| 4                           |                                                                                                    |
| จะนำกลับทั้งหมด             | ~                                                                                                    |
| ระบุจุดอังกดทร์อรทัสอินก้า* |                                                                                                    |
| Silver                      |                                                                                                    |
|                             |                                                                                                    |
| + เพิ่มรายการ               |                                                                                                    |
|                             | มันทึก                                                                                                    |
|                             | and the second second se |

## 👩 ทำการนัดหมาย

- แนบเอกสารส่วนตัว
- ระบุรายการสิ่งของที่จะนำเข้า
- เลือ่กประเภทการนำกลับของสิ่งของ
- ระบุรายละเอียดนัดหมาย

#### เมื่อทำการนัดหมายเรียบร้อยแล้ว รอให้เจ้าหน้าที่โดโยต้าดอนุมัติกลับมา

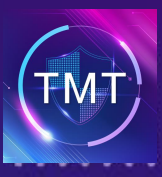

## 01 INDIVIDUAL

...

#### 🍞 รอการอนุมัติ เพื่อได้ Entry Permission

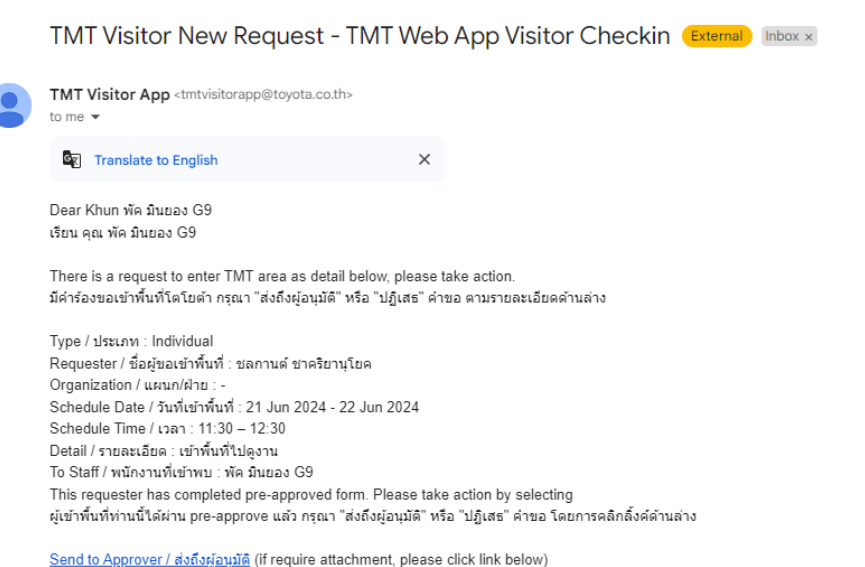

<u>Send to Approver / สงถึงผู้อานุมีดี</u> (if require attachment, please click link belo <u>Reject Request / ปฏิเสธตำขอ</u>

Or you can see more detail by visiting : หรือ คุณสามารถดูรายละเอียดเพิ่มเดิมโดยการคลิกเข้าใปยังลิ้งค์คำนล่างนี้ : <u>https://tmp.toyota.co.th/visitorapp/staff/request/detail/22616</u>

#### **ฝั่งเจ้าหน้าที่ TMT** เมื่อเจ้าหน้าที่ได้รับแจ้งนัดหมายและอนุมัติกลับมา (Accept Request)

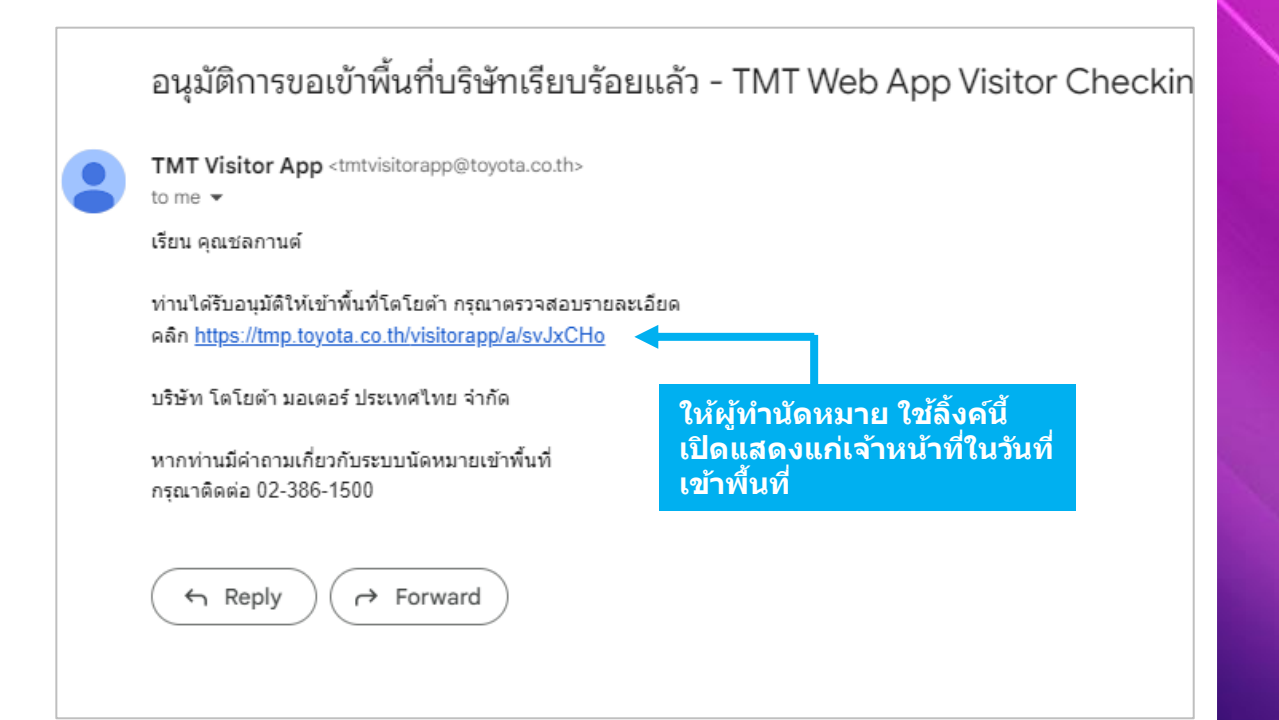

**ฝั่งผู้เข้าพื้นที่** ผู้ทำนัดหมายจะได้รับ e-mail/sms อนุมัติการเข้าพื้นที่

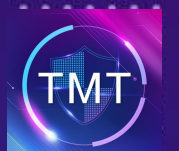

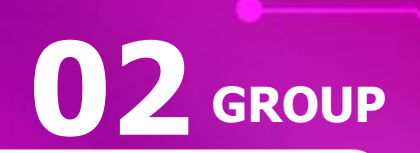

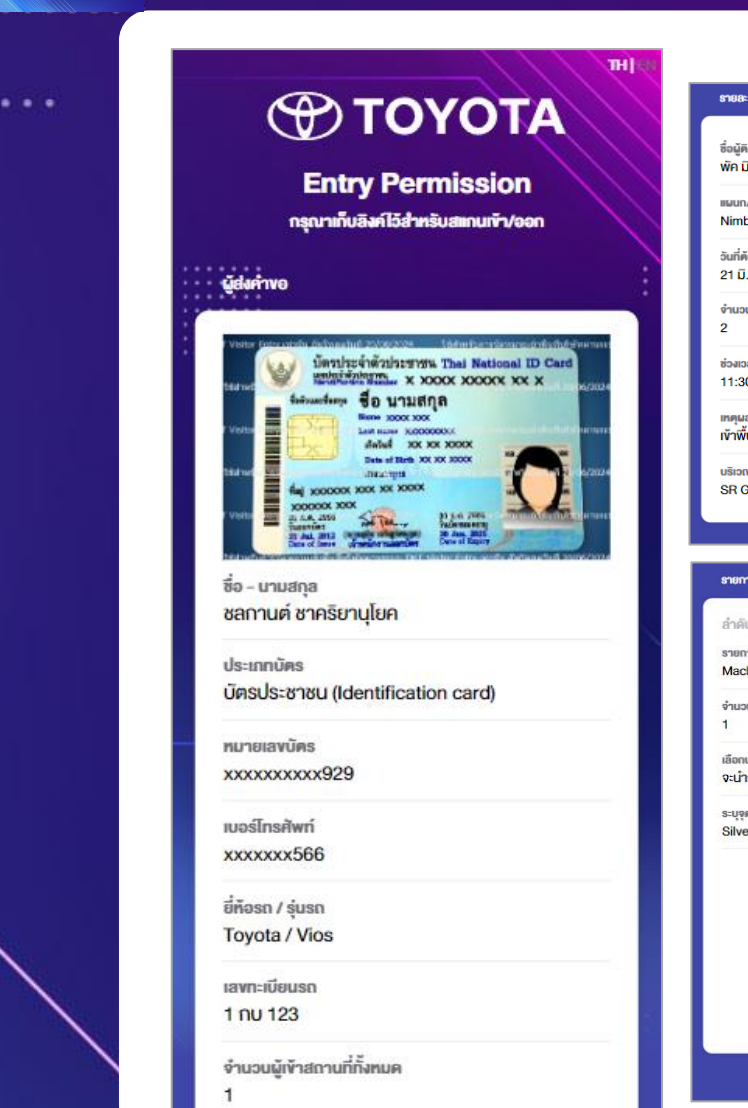

| เอียดที่เข้ามาติดต่อ                                                             |                      |
|----------------------------------------------------------------------------------|----------------------|
| ัดค่อ (ไดโยด้า) ไม่คืองระบุคำนำหน้า<br>วันยอง G9                                 |                      |
| /ຟ້າຍ<br>bus Group / Nimbus div / Nimbus dept                                    |                      |
| โองการนัดหมาย<br>.ย. 2567 - 22 มิ.ย. 2567                                        |                      |
| นอัน                                                                             | สแกนเพื่อเข้าพื้นที่ |
| ลาที่เข้าพบ<br>0 – 12:30 (1 ชม.)                                                 |                      |
| aรายละเอียคการเข้าสถานที่<br>ันที่ไปคูงาน                                        |                      |
| น/สถานที่ที่จะเข้า<br>SATE 2 (ทางเข้า-ออก HO1)                                   |                      |
|                                                                                  |                      |
| ารอุปกรณ์/สี่มของ/เครื่องจักร ที่จะนำเง้า                                        | 220 <b>7</b> 97      |
| มที่ 1                                                                           |                      |
| ารสิ่งของที่นำเข้า<br>book                                                       |                      |
| แที่นำเข้า                                                                       |                      |
| ประเภทการนำกลับ<br>เกลับทั้งหมด                                                  |                      |
| คสังเกตุทรีอรทัสสินค้า<br>Pr                                                     | ยกเลิกนัด            |
| แลว้นที่ 21/76/2024 โด้สารรับการป                                                |                      |
| ดิมร์ สังหารรรณ 13.47 Visitor Entry การยั<br>สมกัรที่ 20/06/2024 ใน้สาพรัช การยั |                      |
| Rufafuskumun THT Viama Bitry olad                                                |                      |
| 🔿 ແຕ້ໃນ/ເພີ່ມສົມ                                                                 |                      |
|                                                                                  |                      |

#### 8 Entry Permission

ที่ผู้นัดหมายจะต้องแสดงให้กับเจ้าหน้าที่ เพื่อให้เจ้าหน้าที่สแกน ``ในวันที่เข้าพื้นที่″ เท่านั้น หากสแกนแล้ววันที่ไม่ตรง ข้อมูลจะไม่แสดง

<mark>ผู้นัดหมาย</mark> จะได้รับ SMS/e-mail เพื่อรับ QR Code

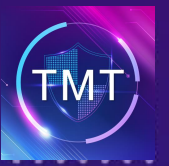

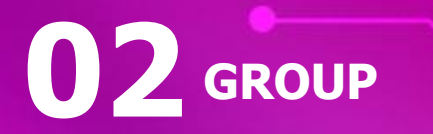

...

#### 1 เลือกประเภทการเข้าพื้นที่ มาเป็นกลุ่ม เลือก GROUP

|   | TMT Visitor Entry App                                                                            |
|---|--------------------------------------------------------------------------------------------------|
|   |                                                                                                  |
|   | INDIVIDUAL                                                                                       |
|   | GROUP                                                                                            |
|   | MAKER                                                                                            |
| đ | มที่ด้องเตรียม<br>กรอกแบบสอบทาม<br>บัครประชาชน / พาสปอร์ค / ใบอนุญาคทำงาน / บัครเซฟคี้<br>คู่มีอ |
|   |                                                                                                  |

| <b>פֿתאֿאֿאָ</b><br>דער פּ <b>זעאֿאֿאַ</b><br>דער Visitor E<br>האפחזפֿסתפֿעע     | votta<br>šuą<br>Entry App                                                                                                    |
|----------------------------------------------------------------------------------|----------------------------------------------------------------------------------------------------|
| กลุ่ม/บริษัทผู้ส่งคำขอ<br>Nimbus Group                                           | ×                                                                                                    |
| จำนอนผู้เข้าพื้นกี่*                                                             | <u> </u>                                                                                                    |
| <b>ผู้เข้าพื้นที่ 1</b> (ผู้กรอกนัดหมาย)*                                        | Completed                                                                                                    |
| ผู้เข้าพื้นที่ 2*                                                                | Completed                                                                                                    |
| • จ้าพเจ้ายอมรับตาม ( <u>ข้อตกลงและ</u><br>รับทราบ <u>นโยบายความเป็นส่วนตั</u> ร | <del>เงื่อนไV / Terms of use</del> ] และ<br>ว                                                                                                    |
| ส่งลิงค์                                                                         | i de la compañía de la compañía de la |
| ส่งลิงศ                                                                          |                                                                                                    |
|                                                                                  |                                                                                                    |

| ÷                                  | ข้อมูลผู้เข้าพื้นที่ 1 | TH∣EN<br>บันทึก | <b></b>                      | ข้อมูลผู้เข้าพื้นที่ 2 | าн∣ย<br>บันทึก |
|------------------------------------|------------------------|-----------------|------------------------------|------------------------|----------------|
| ซ่อ•<br>ชลกานต์                    |                        |                 | ร่อ <b>-</b><br>พัทธกานต์    |                        |                |
| <sup>นามสกุล•</sup><br>ชาคริยานุโย | IA                     |                 | นามสกุล <b>*</b><br>กัณหา    |                        |                |
| iuəślinsiłwń*<br>089410556         | 66                     |                 | เบอร์โกรศัพท์*<br>0987472949 |                        |                |
| <sup>ອົເມລ</sup> ໍ<br>noey@nim     | bus.co.th              |                 | อีเมล•<br>pattakarn@ni       | mbus.co.th             |                |
|                                    |                        |                 |                              |                        |                |

#### 2 ตรวจสอบตัวตน

ตรวจสอบตัวตนของผู้ทำนัดหมายว่ามี E-mail อยู่จริง ผู้นัดหมายแต่ละคนต้องคลิกลิ้งค์ที่ระบบส่งไปยืนยัน เพื่อกลับมากรอกข้อมูลการนัด

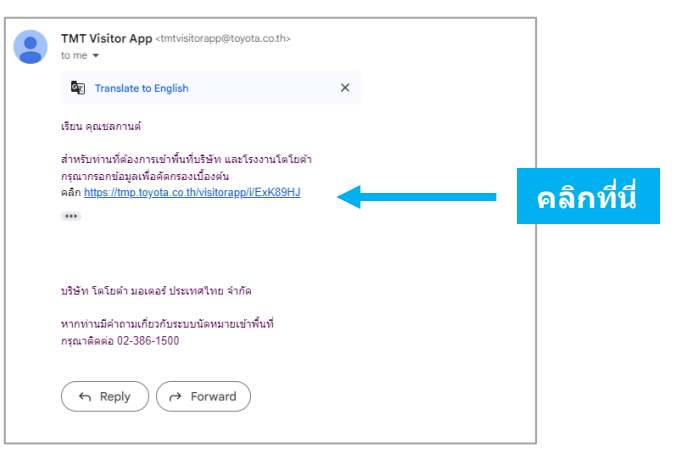

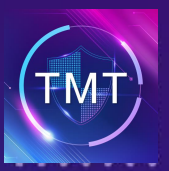

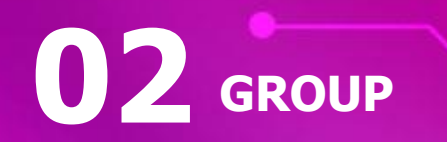

...

|                                                                                                    | แบบฟอร์ม คัดกรองโควิด-19<br>อย่า ตระ ระช                                                                                                    | TOYOTA           แบบฟอร์ม คัดกรองโควิค-19                                                                           |        |
|----------------------------------------------------------------------------------------------------|----------------------------------------------------------------------------------------------------|----------------------------------------------------------------------------------------------------|--------|
| TMT Visitor Entry App<br>– กรอกข้อมูล OTP เพื่อยืนยันว่าเป็นคุณ –<br>OTP ได้ส่งไปยังหมายเลข xxxxx2949 Ref No. | เบื่องจากสถานการณ์ COVID-19<br>บริษัท โคโยค้า มอเตอร์ ประเทศไทย จำกัด<br>มีความจำเป็นจะคืองทำการสำรวจข้อมูล<br>และรายงานการฉีดวัคซีนของผู้เข้าพื้นที่ทุกราย<br>เพื่อสวัสดิกาพและความปลอดภัยของทุกท่าน | วันที่ 20 มิ.ย. 2567<br>ผู้ส่งคำขอ<br>ข่อ<br>ชลกานค์                                                                |        |
| XX9aa6<br>กรุณายืนยันกายใน <b>ป.4ะ3 นาที</b><br>กรุณาระบุ OTP *                                               | โปรคอ่านเพื่อให้ความยินยอม คังต่อไปนี้<br>ยินยอมให้โคโยต้า เก็บข้อมูลการฉีควิคชิน และการคัคกรอง<br>โรค เพื่อประโยชน์ในการทำข้อมูลสถิติ<br>เอเซอกสารประบบคลฤกฉนับที่ท่านแบบจำเกินระบบ                  | เกมสกุล<br>ชาคริยานุโยค<br>มงอร์โทรศัพท์<br>0894105566                                                              |        |
| กรุณาระบุ อาจ<br>ส่งข้อมูล                                                                                    | ອ້າກອິນເມືອບອີກອາໄປເຫັດ 1 ບົນບາກເວັດເກົາກັບສາຍາວບົດການເກົ<br>ອ້າກອິນເປັຍບາຍກາຍໃຫ້ຈົບຊຸດຮ່ວຍເຫຍວ<br>ບຣິຍັກ ໂສໂຍອົກ ນອເຫຍວ໌ ປຣະເກຍໃນນ ຈຳກັດ <mark>ອລິກກັບ</mark><br>ຍອມເຮັບ                             | noeyenimbus.co.m<br>ท่านคิดเชื้อโควิดในช่วง 5 วันที่ผ่านมา และผลตรวจ<br>ATK ยังคงเป็นบวกใช่ทรือไม่<br>ใช่<br>ไม่ใช่ | 0      |
| บริชิท โคโยค้า มอเคอร์ ประเทศไทย จำทึค                                                                        | ส่งคำตอบ                                                                                                    | ส่งกำตอบ                                                                                                    | เคาตอบ |
| 3 กรอก OTP เพื่อยืนยันตัวตน<br>รหัสจะส่งไปยังเบอร์โทรศัพท์<br>ที่ได้ทำการกรอกไว้                              | 4 กดยินยอมให้บันทึกข้อมูล                                                                                                    | 5 ตอบคำถามสุขภาพเบื้องต้น                                                                                           |        |

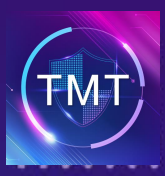

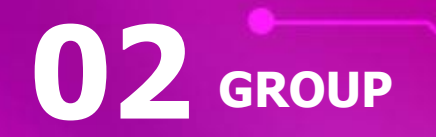

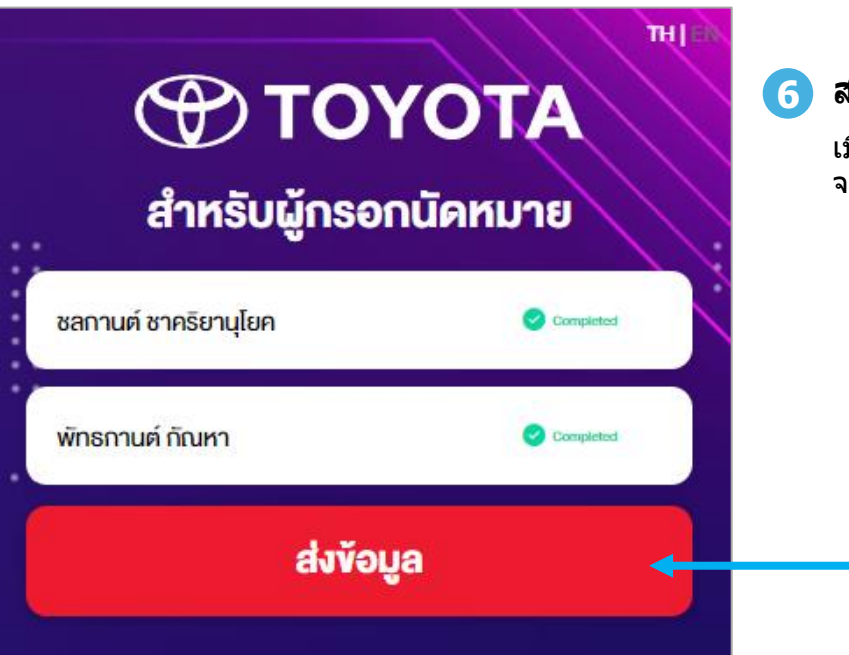

### 5 ส่งข้อมูลเบื้องต้น

เมื่อกรอกข้อมูลเบื้องต้นเสร็จเรียบร้อย ผู้กรอกนัดหมายหลัก จะต้องรอให้ผู้นัดหมายอื่นๆ ดำเนินการกรอกข้อมูลให้เสร็จก่อน ถึงจะดำเนินการต่อได้

จากนั้นคลิกส่งข้อมูลเพื่อดำเนินการต่อ

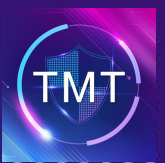

. . .

## **Visitor Entry**

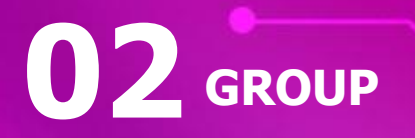

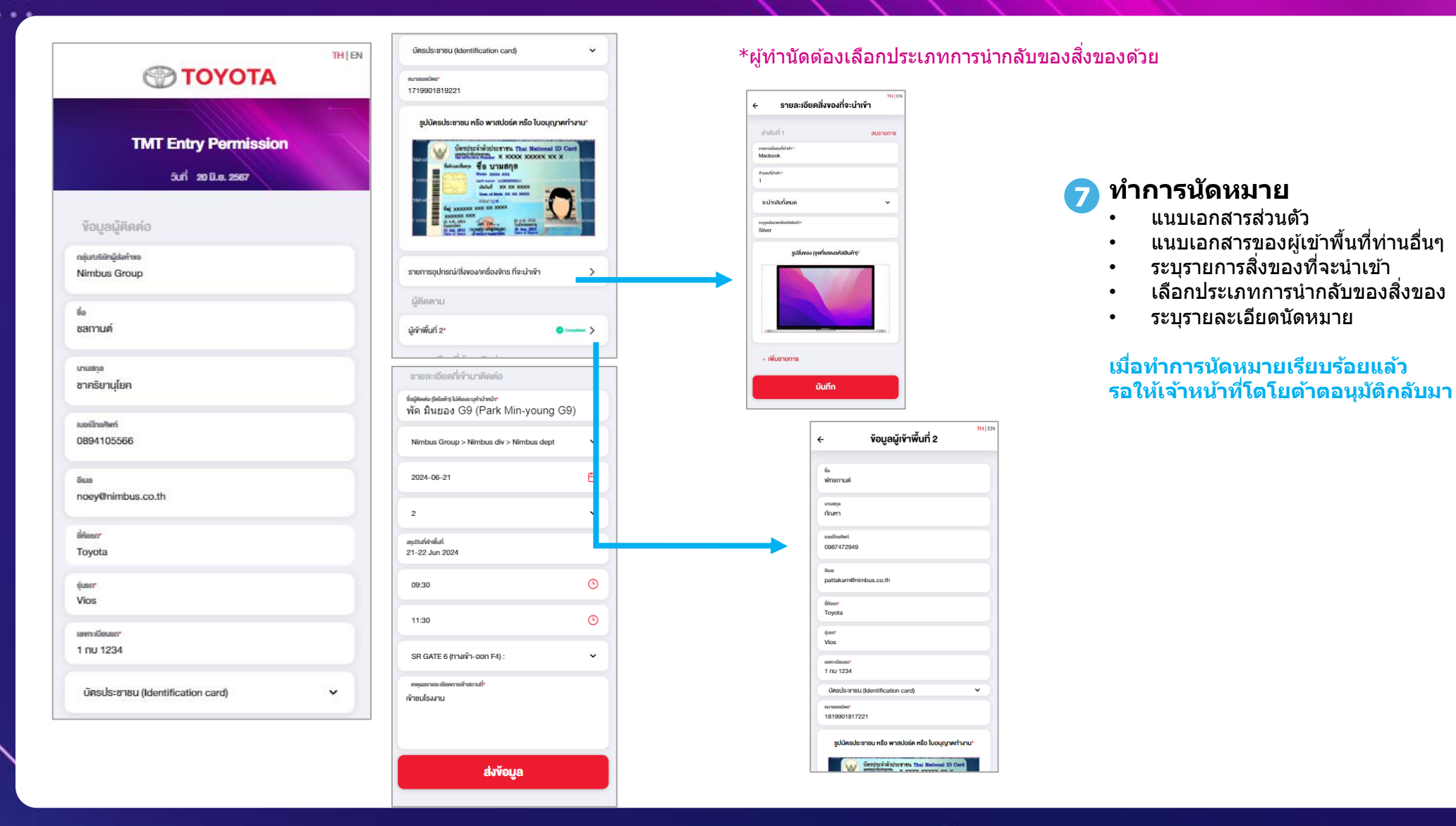

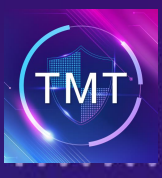

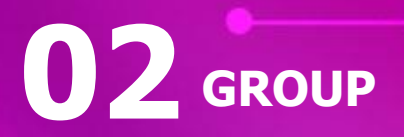

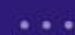

#### 8 รอการอนุมัติ เพื่อได้ Entry Permission

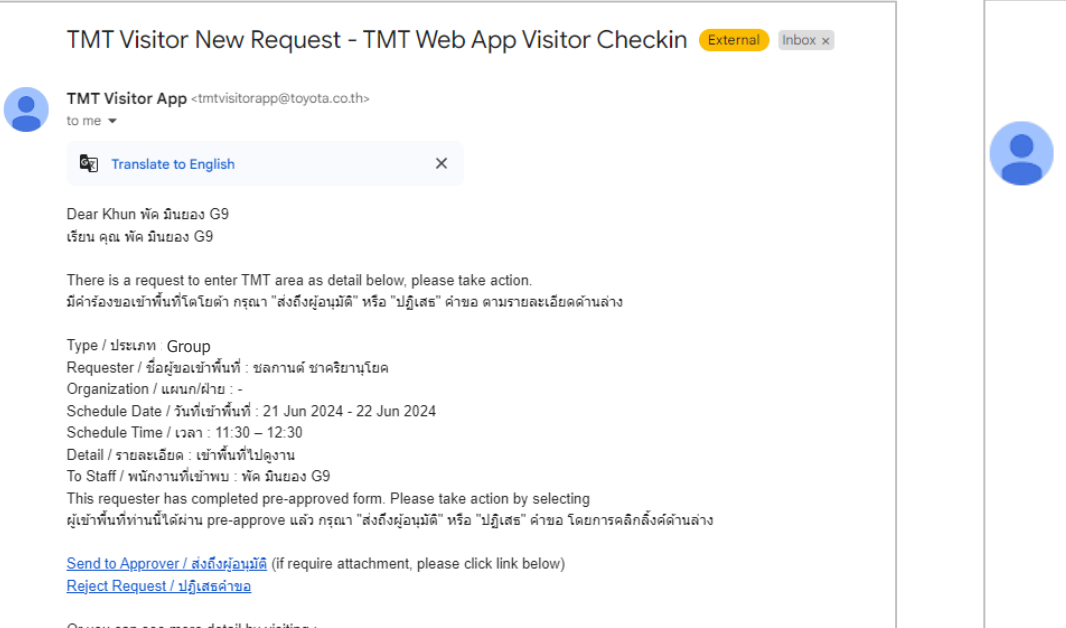

Or you can see more detail by visiting : หรือ คุณสามารถดูรายละเอียดเพิ่มเดิมโดยการคลิกเข้าไปยังลิ้งค์ด้านล่างนี้ : <u>https://tmp.toyota.co.th/visitorapp/staff/request/detail/22616</u>

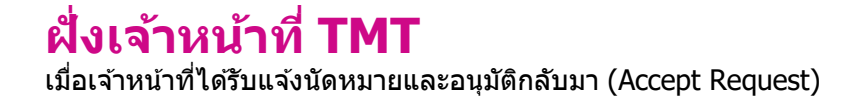

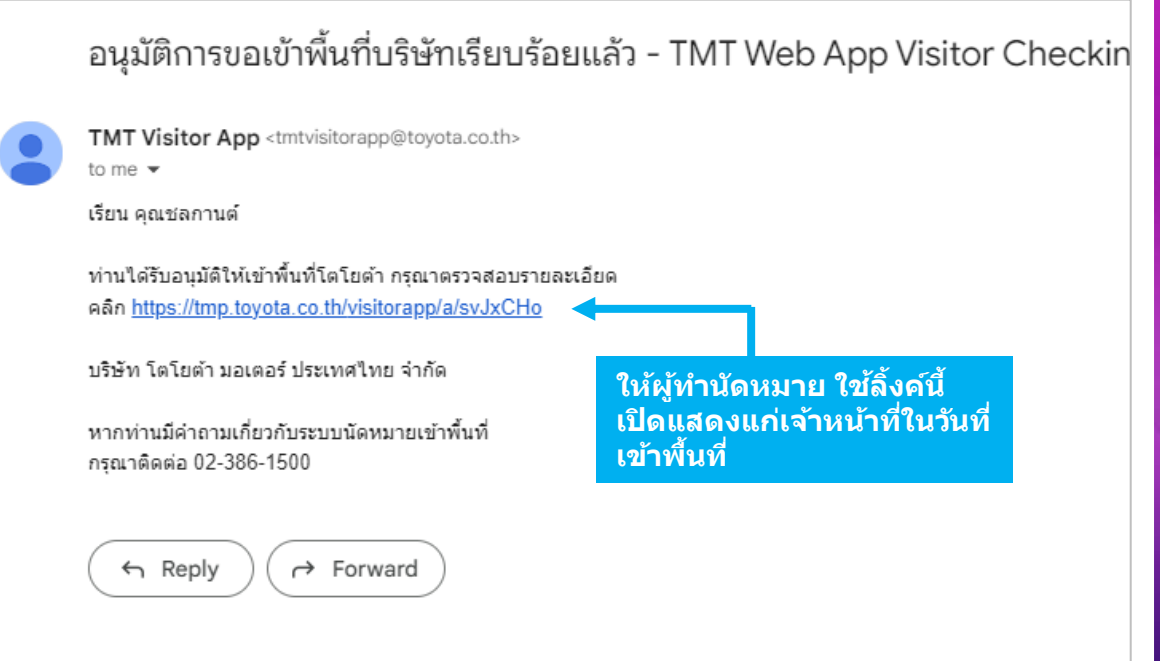

**ฝั่งผู้เข้าพื้นที่** ผู้เข้าพื้นที่ทุกคนจะได้รับ e-mail/sms อนมัติการเข้าพื้นที่

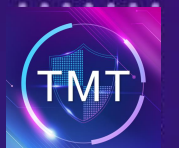

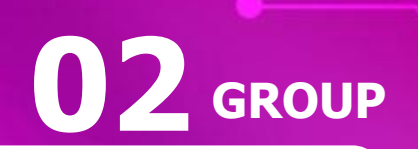

...

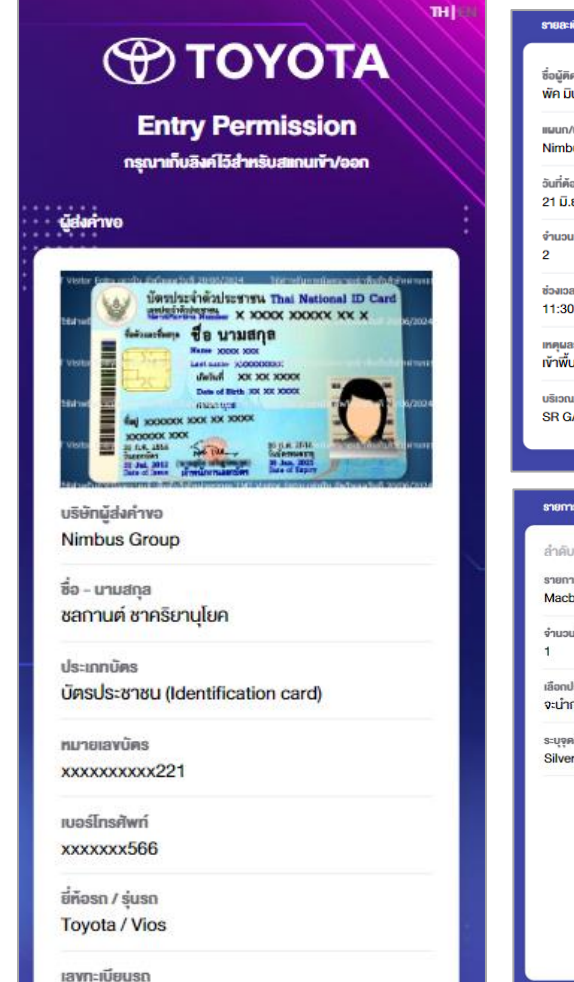

1 NU 1234

| ะเอียคที่เข้ามาติคต่อ                                                                |                      |
|--------------------------------------------------------------------------------------|----------------------|
| ลิคต่อ (ไคโยตัว) ไม่ต้องระบุคำนำหน้า<br>มินยอง G9                                    |                      |
| າ/ປ້າຍ<br>bus Group / Nimbus div / Nimbus dept                                       |                      |
| ข้องการนัดทมาย<br>1.ย. 2567 - 22 มิ.ย. 2567                                          |                      |
| นวัน                                                                                 | สแกมเพื่อเข้าพื้นที่ |
| อลาที่เข้าพบ<br>80 - 12:30 (1 ชม.)                                                   |                      |
| สรายละเฉียดการเข้าสถานที่<br>วันที่ไปดูงาน                                           |                      |
| ณ/สถานที่ที่จะเข้า<br>SATE 2 (ทางเข้า-ออก HO1)                                       |                      |
|                                                                                      |                      |
| าารอุปกรณ์/ซึ่งของ/เครื่องจักร ที่จะนำเง <b>้า</b>                                   |                      |
| เบที่ 1                                                                              |                      |
| าารสิ่งของที่นำเข้า<br>zbook                                                         |                      |
| วนที่นำเข้า                                                                          |                      |
| ประเภทการนำกลับ<br>ากลับทั้งหมด                                                      |                      |
| คลังเกตหรือรทัสสินค้า<br>er                                                          | ยกเลิกนิด            |
| ละสิทธิ์ 2005/2024 ใช้สารกับการป                                                     |                      |
| ชียรี สำหรับอริกษา 1617 Visitor Entry (กรรม)<br>แต่การที่ 20/06/2024 ใช้สาทรับ (กรม) |                      |
| Rufafawinsmur, Diff Vattor Entry and                                                 |                      |
| 🧷 <u>ແຕ້ໄv/ເພີ່ມເຫັນ</u>                                                             |                      |

#### **9** Entry Permission

ที่ผู้นัดหมายจะต้องแสดงให้กับเจ้าหน้าที่ เพื่อให้เจ้าหน้าที่สแกน ``ในวันที่เข้าพื้นที่″ เท่านั้น หากสแกนแล้ววันที่ไม่ตรง ข้อมูลจะไม่แสดง

#### **ผู้นัดหมายแบบกลุ่ม**

็จะได้รับ SMS/e-mail เพื่อรับ QR Code เป็นรายคน

# **03** MAKER MANUAL

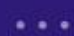

-N-I

#### เลือกประเภทการเข้าพื้นที่ มาเป็นคณะ ผู้รับเหมา เลือก MAKER

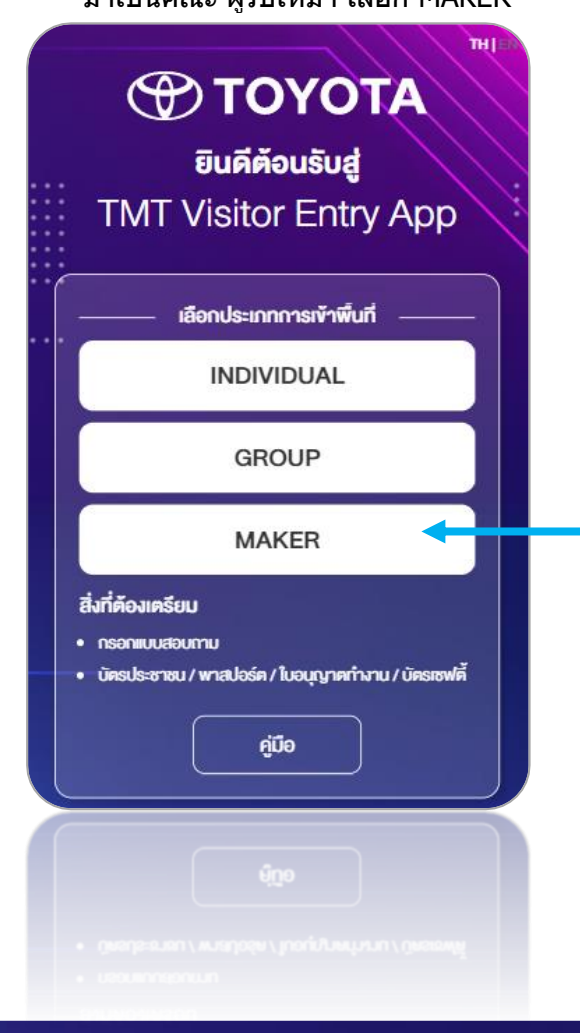

![](_page_12_Picture_5.jpeg)

| ÷ | ผู้กรอกนัคหมาย                           | TH |
|---|------------------------------------------|----|
|   | <sub>ชื่อ"</sub><br>ชลกานค์              |    |
|   | นานสกุล"<br>ชาคริยานุโยค                 |    |
|   | แบร์โกรฟัฟก์ <sup>-</sup><br>08941055566 |    |
|   | ອັຍອ <sup>ະ</sup><br>noey@nimbus.co.th   |    |
|   | 🖲 เข้าพื้นที่ด้วย                        |    |
|   | 🔵 ไม่ได้เข้าพื้นที่ด้วย                  |    |
|   | บันทึก                                   |    |
|   |                                          |    |

#### ตรวจสอบตัวตน

ตรวจสอบตัวตนของผู้ทำนัดหมายว่ามี E-mail อยู่จริง ผู้นัดหมายแต่ละคนต้องคลิกลิ้งค์ที่ระบบส่งไปยืนยัน เพื่อกลับมากรอกข้อมูลการนัด

![](_page_13_Picture_0.jpeg)

# **03** MAKER MANUAL

...

![](_page_13_Picture_4.jpeg)

| แบบฟอร์ม คัคกรองไควิค-19<br>อิเกี่ 2016.257                                    | 🕀 ТС<br><sup>Вийй</sup>         | OYOTA<br>อนรับสู่                     |             |
|--------------------------------------------------------------------------------|---------------------------------|---------------------------------------|-------------|
| nijuvišinijšarimo<br>Nimbus Maker                                              | TMT Visito                      | r Entry App                           |             |
| ผู้ส่งคำขอ<br>ร <sub>o</sub>                                                   | néu/usanűdarfwo<br>Nimbus Maker |                                       |             |
| ชลกานด์                                                                        | จำนวนผู้เข้าพื้นที่*            | <b>—</b> 4 (+)                        |             |
| นาแต่สุด<br>ชากรัยานุโยก                                                       |                                 |                                       |             |
| uoetrarium<br>0894105566                                                       | ผู้กรอกนัดหมาย*                 | Completed                             |             |
| ്ലെ<br>noey@nimbus.co.th                                                       | ผู้รับเหมา 1*                   |                                       | กรอกข้อมูล  |
| ท่านคิดเชื้อไควิดในช่วง 5 วันที่ผ่านมา และผลตรวจ<br>ATK ยังคงเป็นบวกใช่หรือไม่ | ผู้รับเหมา 2*                   |                                       | ให้ครบทุกคน |
| ) ไข้<br>ไม่ไข่                                                                | ผูรบเทมา 3*                     | · · · · · · · · · · · · · · · · · · · |             |
| ส่งคำตอบ                                                                       | dvi                             | ลิงค์                                 |             |

กรอกแบบฟอร์มคัดกรอง และเมื่อกดส่งคำตอบแล้ว จะเจอหน้าจำนวนและรายการคนเข้าพื้นที่ ให้กรอกรายละเอียดให้ครบทุกท่านเหมือนกัน จากนั้นกดส่งลิ้งค์

![](_page_14_Picture_0.jpeg)

. . .

## **Visitor Entry**

![](_page_14_Picture_2.jpeg)

\*ผู้ทำนัดต้องเลือกประเภทการนำกลับของสิ่งของด้วย

## 5 กรอกรายละเอียดการเข้าพื้นที่และกดส่งข้อมูล

**03** MAKER MANUAL

- ข้อมูลรถยนต์
- จำน<sup>้</sup>วนวันที่เข้าพื้นที่
- เหตุผลในการเข้าพื้นที่

![](_page_15_Picture_0.jpeg)

![](_page_15_Picture_2.jpeg)

...

### 6 รอการอนุมัติ เพื่อได้ Entry Permission

![](_page_15_Picture_5.jpeg)

Or you can see more detail by visiting : หรือ คุณสามารถดูรายละเอียดเพิ่มเดิมโดยการคลิกเข้าใปยังลิ้งค์คำแล่างนี้ : <u>https://tmp.toyota.co.th/visitorapp/staff/request/detail/22616</u>

## อนุมัติการขอเข้าพื้นที่บริษัทเรียบร้อยแล้ว - TMT Web App Visitor Checkin TMT Visitor App <tmtvisitorapp@toyota.co.th> to me ~ เรียน คุณชลกานด์ ท่านใดรับอนุมัติให้เข่าพื้นที่โดโยดำ กรุณาตรวจสอบรายละเอียด คลิก https://tmp.toyota.co.th/visitorapp/a/svJxCHo บริษัท โดโยด้า มอเตอร์ ประเทศไทย จ่ากัด หากท่านมีค่าถามเกี่ยวกับระบบนัดหมายเข้าพื้นที่ กรุณาติดต่อ 02-386-1500

**ฝั่งเจ้าหน้าที่ TMT** เมื่อเจ้าหน้าที่ได้รับแจ้งนัดหมายและอนุมัดิกลับมา (Accept Request) **ฝั่งผู้เข้าพื้นที่** ผู้เข้าพื้นที่ที่เป็นคนทำนัดจะได้รับ e-mail/sms อนุมัติการเข้าพื้นที่

## 04 MAKER UPLOAD

...

#### เลือกประเภทการเข้าพื้นที่ มาเป็นคณะ ผู้รับเหมา เลือก MAKER

![](_page_16_Figure_4.jpeg)

![](_page_16_Picture_5.jpeg)

| ¢ | - ผู้กรอกนัคหมาย           | TH |
|---|----------------------------|----|
|   | ซ์ตา<br>ชสกานต์            |    |
|   | นามสกุล"<br>ชาครียานุโยค   |    |
|   | มอร์ไทรกัพกำ<br>0894105566 |    |
|   | ซีแล*<br>noey@nimbus.co.th |    |
|   | เข้าพื้นที่ด้วย            |    |
|   | 🔵 ไม่ได้เข้าพื้นที่ด้วย    |    |
|   | บันทึก                     |    |
|   |                            | _  |

#### ตรวจสอบตัวตน

ตรวจสอบตัวตนของผู้ทำนัดหมายว่ามี E-mail อยู่จริง ผู้นัดหมายแต่ละคนต้องคลิกลิ้งค์ที่ระบบส่งไปยืนยัน เพื่อกลับมากรอกข้อมูลการนัด

-N-I

![](_page_17_Picture_0.jpeg)

## 04 MAKER UPLOAD

...

![](_page_17_Picture_4.jpeg)

| มมมพื่อรัม คัคกรองโควิค-19<br>อิเที่ 20ชิ.ธ. 2567<br>กลุ่มงชิชีญังค์พร<br>Nimbus Maker | TOYOTA         ยินคีด้อนรับสู่         TMT Visitor Entry App |  |  |  |  |
|----------------------------------------------------------------------------------------|--------------------------------------------------------------|--|--|--|--|
| ผู้ส่งค่ำขอ                                                                            | กรอกชื่อกลุ่ม/บริษัท                                         |  |  |  |  |
| ซ่อ<br>ชลาามค์                                                                         | nļuvsēnātahno<br>Nimbus Maker                                |  |  |  |  |
| เกษตุด<br>ชาครัยานุโยค                                                                 | จำนวนผู้เข้าพื้นที่ 1                                        |  |  |  |  |
| xuolinaheri<br>0894105566                                                              | มักระบบัตะแกะ<br>เกระบบัตะแกะ                                |  |  |  |  |
| iiua<br>noey@nimbus.co.th                                                              | Excel                                                        |  |  |  |  |
| ท่านคิคเชื้อโควิคในช่วง 5 วันที่ผ่านมา และผลครวจ<br>ATK ยังคงเป็นบวกใช่หรือไม่         | ผู้รับเหมา*                                                  |  |  |  |  |
| <u></u> 18                                                                             |                                                              |  |  |  |  |
| ่ ไม่ใช่                                                                               | ส่งลิงค์                                                     |  |  |  |  |
| ส่งคำตอบ                                                                               |                                                              |  |  |  |  |

กรอกแบบฟอร์มคัดกรอง และเมื่อกดส่งคำตอบแล้ว จะเจอหน้าจำนวนและรายการคนเข้าพื้นที่ ให้กรอกรายละเอียดให้ครบทุกท่านเหมือนกัน จากนั้นกดส่งลิ้งค์

![](_page_18_Picture_0.jpeg)

# **04** MAKER UPLOAD

. .

| ΤΟΥΟΤΑ                                                                                                    | ΤΟΥΟΤΑ                                                                                                    |  |  |  |  |
|----------------------------------------------------------------------------------------------------|----------------------------------------------------------------------------------------------------|--|--|--|--|
| อัปโหลดข้อมูลผู้เข้าพื้นที่                                                                                                    | อัปโหลดข้อมูลผู้เข้าพื้นที่                                                                                                    |  |  |  |  |
| DOWNLOAD TEMPLATE                                                                                                    | DOWNLOAD TEMPLATE                                                                                                    |  |  |  |  |
| UPLOAD EXCEL                                                                                                    | EXAMPLE.XLSX X                                                                                                    |  |  |  |  |
| ขั้นตอน<br>1. ดาวน์โทลด Excel Template<br>2. ใส่ข้อมูลตามหัวพังที่ Template กำหนดให้ครบก้วน<br>3. Import ไฟล์เข้ามาในระบบ<br>4. กดบันทึก                                    | ขึ้นตอน<br>1. คาวน์ไหลด Excel Template<br>2. ใส่ข้อมูลตามหัวข้อที่ Template กำหนดให้ครบถ้วน<br>3. Import ไฟล์เข้ามาในระบบ<br>4. กดบันทึก                                                                  |  |  |  |  |
| มายเหตุ<br>ผู้กรอกมัคหมาย/ผู้ก็อบัตรเข้า ต้องแบบเอกสารมาในระบบ ให้ครม<br>ถ้วน<br>ผู้ติดคามอื่นๆ ให้พิมพ์เอกสารแบบ และบัตรประชาชน / พาสปอร์ค /<br>ใบอนุญาคทำงาน / บัตรเซฟตี้ | <ul> <li>หมายเหตุ</li> <li>ผู้กรอกนัดหมาย/ผู้ก็อบัตรเข้า ต้องแบบเอกสารมาในระบบ ให้คร<br/>ถ้วน</li> <li>ผู้ติดตามอื่นๆ ให้พับพ่าอกสารแบบ และบัตรประชาชน / พาสปอร<br/>ใบอนุญาตกำงาน / บัตรเซฟตี้</li> </ul> |  |  |  |  |
| บันทึก                                                                                                    | บันทึก                                                                                                    |  |  |  |  |

### 5 เมื่ออัพโหลดไฟล์เรียบร้อยแล้ว กดส่งลิ้งค์เพื่อดำเนินการต่อ

| <b>ยินดีตั</b><br>โปนดีตั<br>TMT Visito<br>กรอกซีอก         | <b>YOTA</b><br>อ <b>นรับสู่</b><br>r Entry App |
|-------------------------------------------------------------|------------------------------------------------|
| กลุ่มบริษัทผู้สมคำขอ<br>Nimbus Maker<br>จำนวนผู้เข้าพื้นที่ | ×<br>4                                         |
| ผู้กรอกนัคหมาย*                                             | Completing >                                   |
| ผู้รับเหมา*                                                 | Completed                                      |
| ahi                                                         | ลิงค์                                          |

![](_page_19_Picture_0.jpeg)

![](_page_19_Picture_2.jpeg)

...

## ตัวอย่าง Excel File

| K16        | $k_{16} \sim i \times J_x$ |            |                   |                |             |                     |                                |            |                                                   |                                                                             |
|------------|----------------------------|------------|-------------------|----------------|-------------|---------------------|--------------------------------|------------|---------------------------------------------------|-----------------------------------------------------------------------------|
| A          | В                          | С          | D                 | E              |             |                     | н                              |            |                                                   | К                                                                           |
|            |                            |            |                   |                |             |                     |                                |            | บัตรจะต้องไม่หมดอายุ<br>ก่อนวันเข้าพื้นที่ 15 วัน |                                                                             |
| 1 ชื่อ     | นามสกุล                    | เบอร์โทร   | อีเมล             | เลขบัตรประชาชน | เลขพาสปอร์ต | เลขที่ใบอนุญาตทำงาน | เลขบัตรประจำตัวพนักงานผู้รับเห | วันอบรม    | วันหมดอายุ                                        | ท่านติดเชื้อโควิดในช่วง 5 วันที่ผ่านมา และผลตรวจ ATK ยังคงเป็นบวกใช่หรือไม่ |
| 2 สมชาย    | ใจดี                       | 0912345678 | email@company.cor | 1234567890123  |             |                     | SR1234                         | 2023-01-31 | 2025-12-31                                        | ไม่ไข่                                                                      |
| 3 สมหมาย   | ใจดี                       | 0912345679 |                   |                | 1234567890  |                     | SR2345                         | 2023-01-31 | 2025-12-31                                        | ไม่ใช่                                                                      |
| 4 สมหญิง   | ใจดี                       | 0912345680 |                   |                |             | 1234567890          | SR3456                         | 2023-01-31 | 2025-12-31                                        | ไม่ใช่                                                                      |
| 5 พัทธ     | ใจดี                       | 0912345678 | email@company.cor | 1234567890123  |             |                     | SR1234                         | 2023-01-31 | 2025-12-31                                        | ไม่ใช่                                                                      |
| 6 ชล       | ใจดี                       | 0912345679 |                   |                | 1234567890  |                     | SR2345                         | 2023-01-31 | 2025-12-31                                        | ไม่ใช่                                                                      |
| 7 สุธี     | มีเงิน                     | 0912345680 |                   |                |             | 1234567890          | SR3456                         | 2023-01-31 | 2025-12-31                                        | ไม่ใช่                                                                      |
| 8 สมศักดิ์ | สวยงาม                     | 0912345678 | email@company.cor | 1234567890123  |             |                     | SR1234                         | 2023-01-31 | 2025-12-31                                        | ไม่ใช่                                                                      |
| 9 สมศรี    | ดีใจ                       | 0912345679 |                   |                | 1234567890  |                     | SR2345                         | 2023-01-31 | 2025-12-31                                        | ไม่ใช่                                                                      |
| 10         |                            |            |                   |                |             |                     |                                |            |                                                   |                                                                             |
| 11         |                            |            |                   |                |             |                     |                                |            |                                                   |                                                                             |
| 12         |                            |            |                   |                |             |                     |                                |            |                                                   |                                                                             |
| 13         |                            |            |                   |                |             |                     |                                |            |                                                   |                                                                             |
| 14         |                            |            |                   |                |             |                     |                                |            |                                                   |                                                                             |

![](_page_20_Picture_0.jpeg)

. . .

## **Visitor Entry**

![](_page_20_Picture_2.jpeg)

\*ผู้ทำนัดต้องเลือกประเภทการนำกลับของสิ่งของด้วย

## 5 กรอกรายละเอียดการเข้าพื้นที่และกดส่งข้อมูล

04 MAKER UPLOAD

- ข้อมูลรถยนต์
- จำน<sup>้</sup>วนวันที่เข้าพื้นที่
- เหตุผลในการเข้าพื้นที่

![](_page_21_Picture_0.jpeg)

![](_page_21_Picture_2.jpeg)

...

### 6 รอการอนุมัติ เพื่อได้ Entry Permission

![](_page_21_Picture_5.jpeg)

Or you can see more detail by visiting : หรือ คุณสามารถดูรายละเอียดเพิ่มเดิมโดยการคลิกเข้าใปยังลิ้งค์ด้านล่างนี้ : <u>https://tmp.toyota.co.th/visitorapp/staff/request/detail/22616</u>

![](_page_21_Picture_7.jpeg)

![](_page_21_Picture_8.jpeg)

#### **ฝั่งผู้เข้าพื้นที่** ผู้เข้าพื้นที่ที่เป็นคนทำนัดจะได้รับ e-mail/sms อนมัติการเข้าพื้นที่